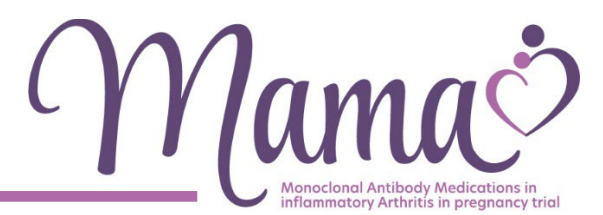

### **ABOUT THE MAMA APP**

While you are in the MAMA study we will contact you when it is time to complete a study questionnaire.

For some of these questionnaires you will receive a link via email. For others we will ask you to complete a report on the MAMA app.

The information on the back of your **Welcome Card** will tell you what we will be asking you to do and when.

| ſ | - | ר   |
|---|---|-----|
|   |   | ι.  |
|   |   | U   |
| l |   | J., |

This icon shows when a report should be completed via the MAMA app.

### **Regular report notifications**

You will receive a notification (reminder) on the MAMA app when it is time for you to complete a regular report.

### Reports you can send at any time

Until your baby is 12 months old, please use the MAMA app to tell us:

- · if you or your baby are admitted to hospital
- · if your baby is prescribed antibiotics
- about how your arthritis is

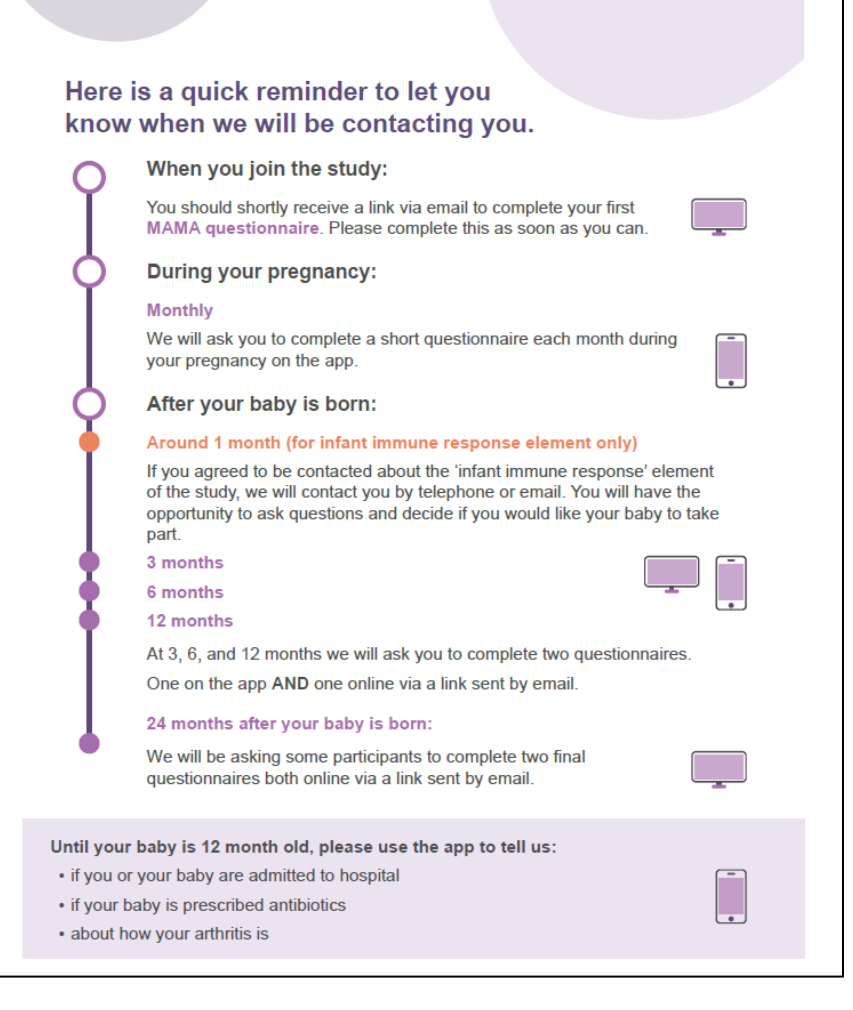

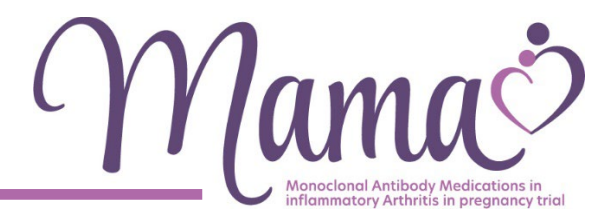

### HOW TO DOWNLOAD THE MAMA APP:

1. On your phone go to the App store (for iPhones) or Google Play (for Android phones).

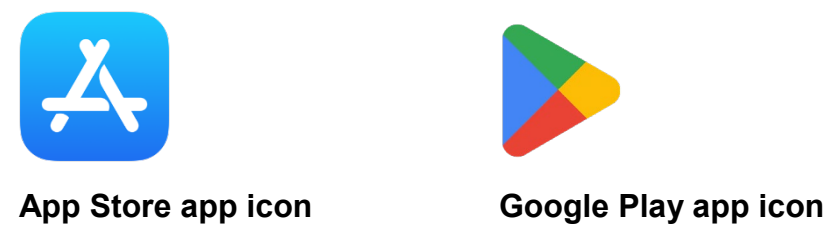

2. Search for 'MAMA Trial'. The icon for the MAMA app is shown below:

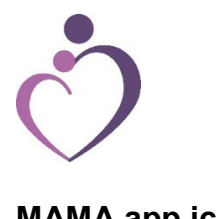

- MAMA app icon
- 3. Follow the instructions on your phone to download the MAMA app.

We recommend that you check for updates to the MAMA app regularly on the app store you downloaded it from. If your phone prompts you to update the app, please follow instructions to do this.

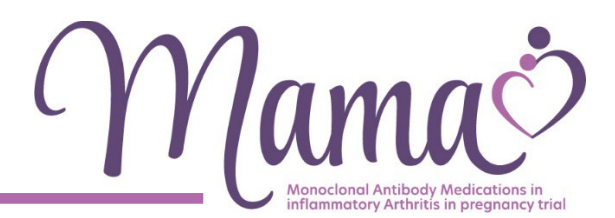

## **1. USING THE APP FOR THE FIRST TIME:**

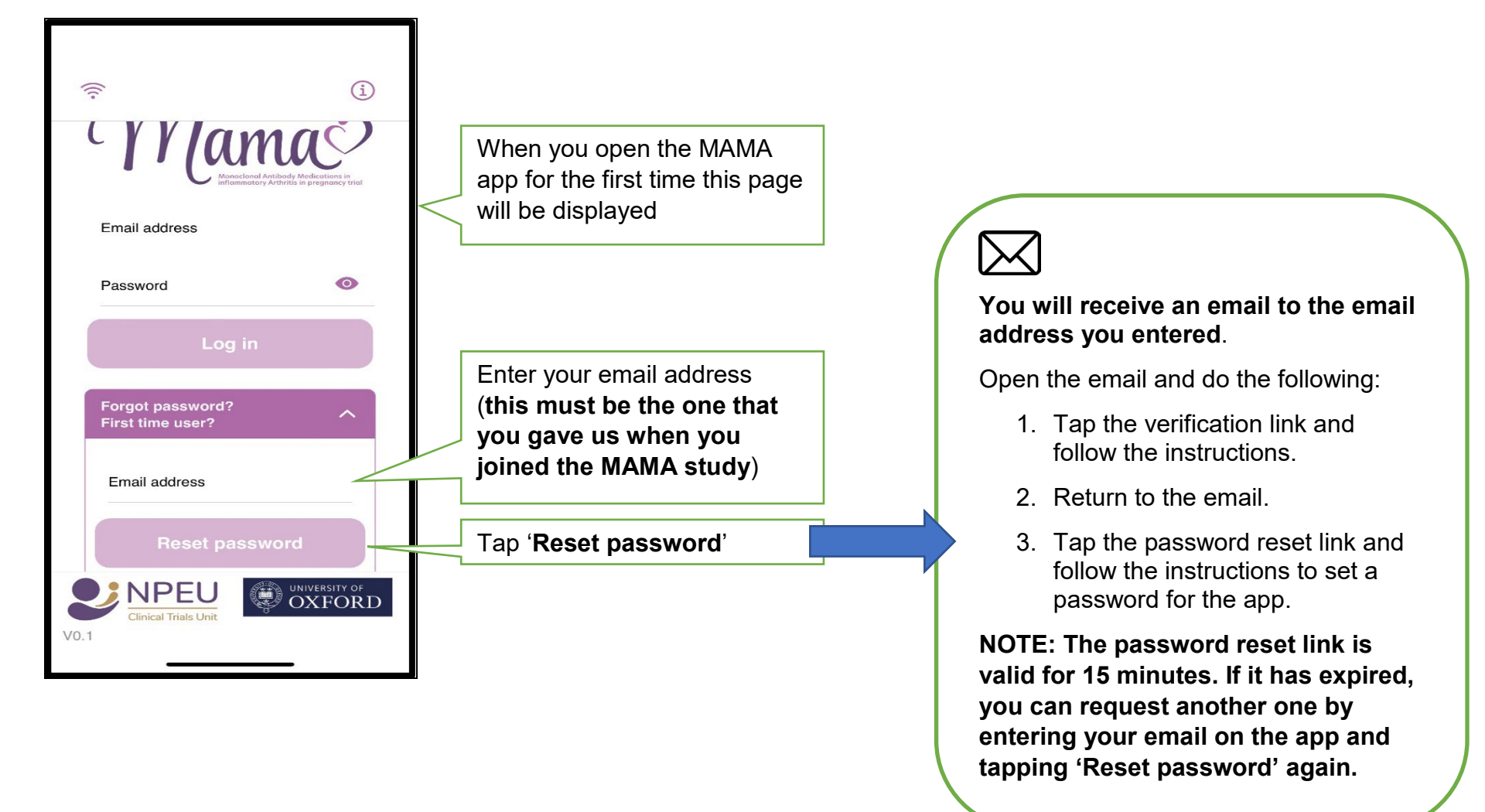

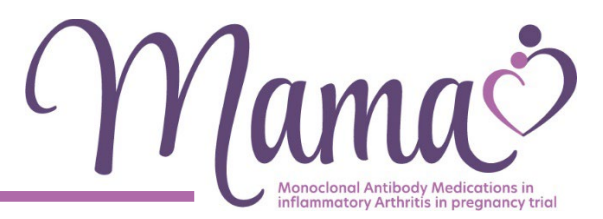

## 2. HOW TO LOG IN TO THE MAMA APP:

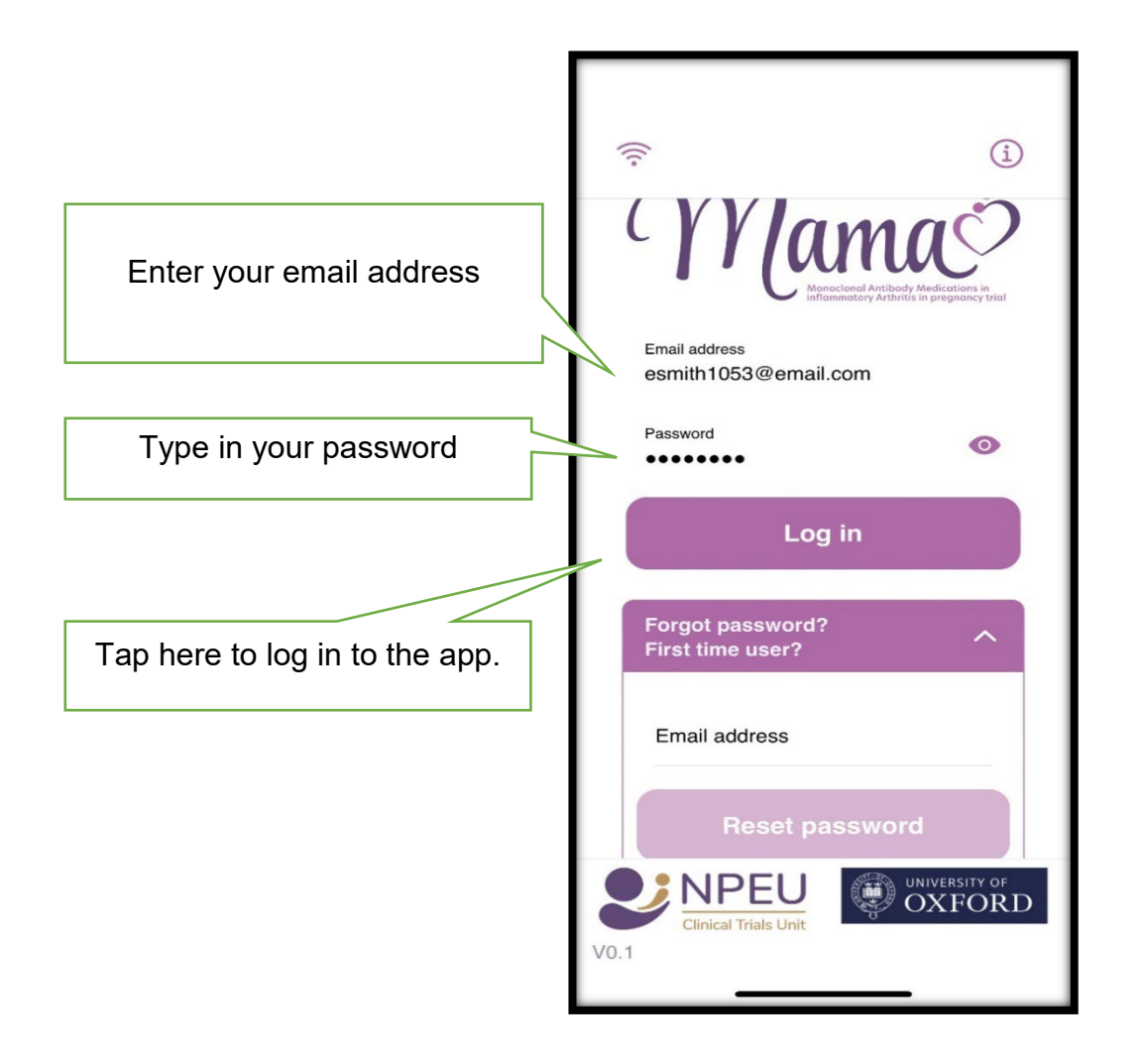

After you sign up and log in for the first time, you will remain logged in, even after you close the app (unless you log out).

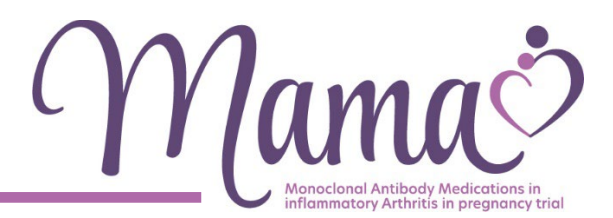

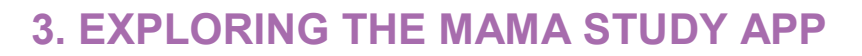

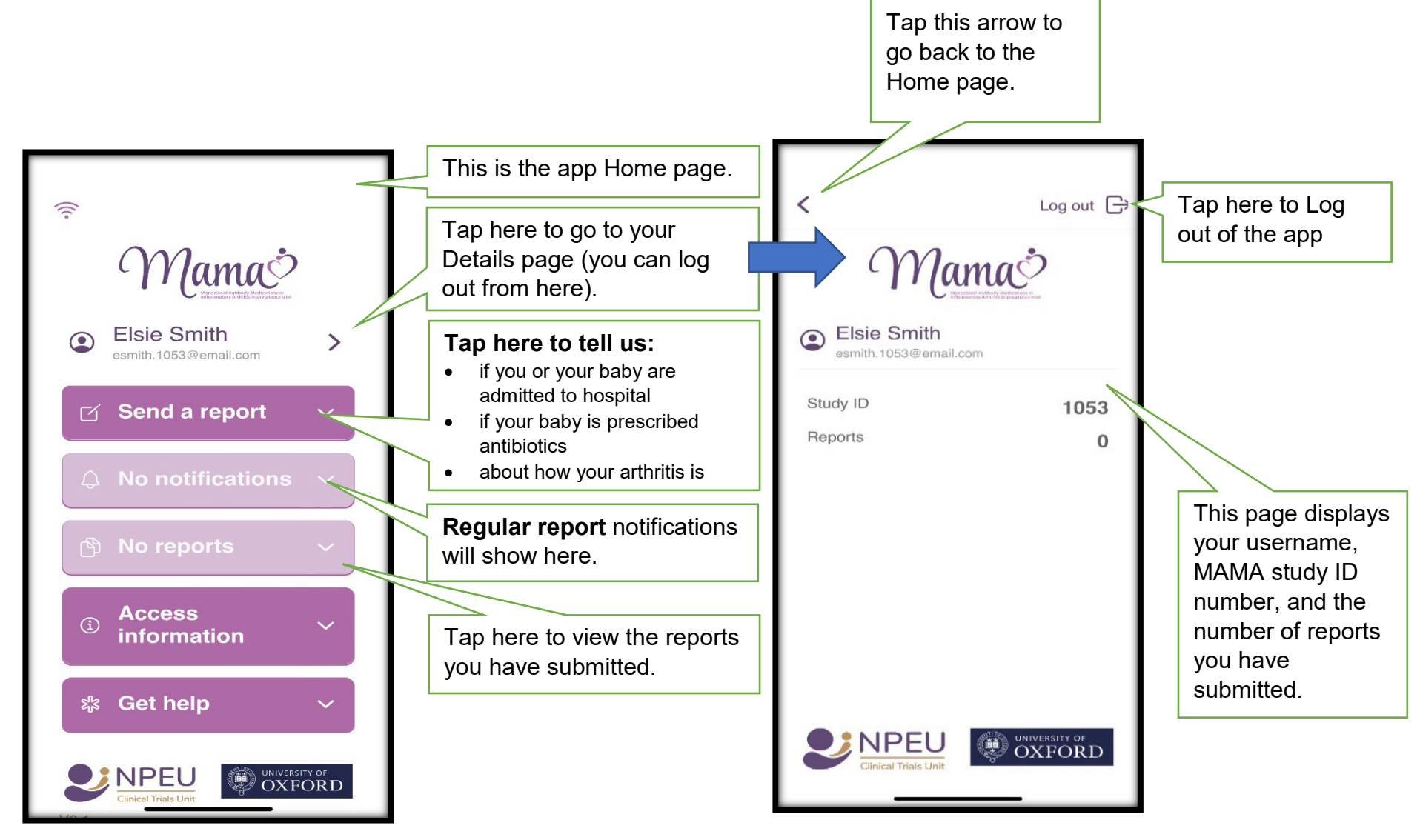

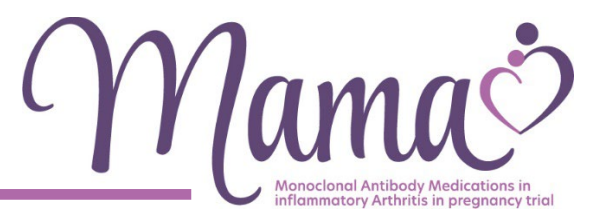

### **4. SUBMITTING A REGULAR REPORT:**

You will be sent a notification (a reminder) when it is time for you to submit a **Regular report**.

These reports will be requested **monthly during your pregnancy** and at **3**, **6**, **and 12 months** after the end of your pregnancy.

We will ask you some questions about how your arthritis is affecting you in terms of activities you are able to do, and some questions about the arthritis medications you are taking.

These reports should only take a few minutes to complete.

# Here is a quick reminder to let you know when we will be contacting you.

When you join the study:

You should shortly receive a link via email to complete your first MAMA questionnaire. Please complete this as soon as you can.

#### During your pregnancy:

#### Monthly

We will ask you to complete a short questionnaire each month during your pregnancy on the app.

After your baby is born:

#### Around 1 month (for infant immune response element only)

If you agreed to be contacted about the 'infant immune response' element of the study, we will contact you by telephone or email. You will have the opportunity to ask questions and decide if you would like your baby to take part.

3 months

6 months

12 months

At 3, 6, and 12 months we will ask you to complete two questionnaires.

One on the app **AND** one online via a link sent by email.

#### 24 months after your baby is born:

We will be asking some participants to complete two final questionnaires both online via a link sent by email.

Until your baby is 12 month old, please use the app to tell us:

- if you or your baby are admitted to hospital
- if your baby is prescribed antibiotics
- about how your arthritis is

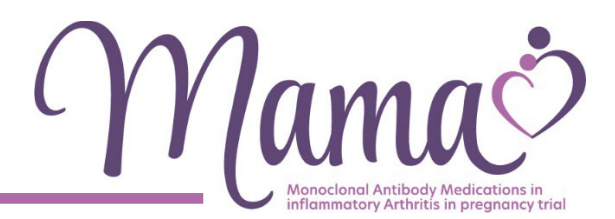

## 4. SUBMITTING A REGULAR REPORT - Notifications:

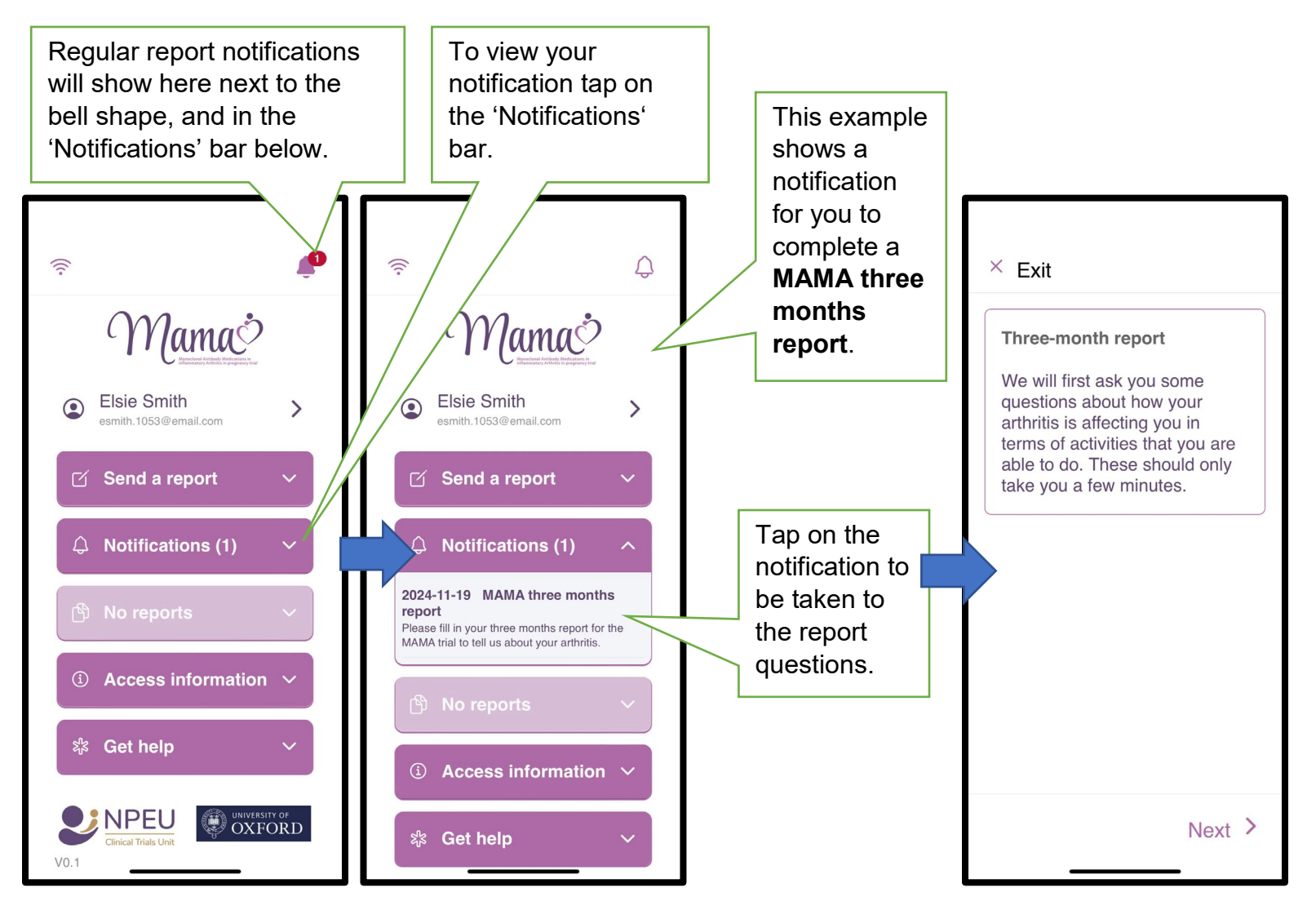

IRAS ID: 1009876

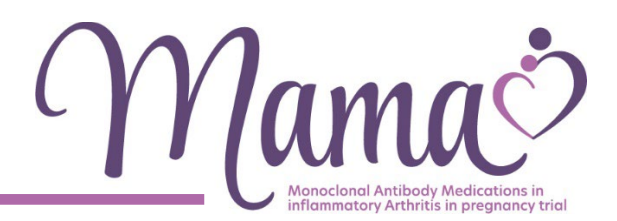

### 4. SUBMITTING A REGULAR REPORT – Completing a report:

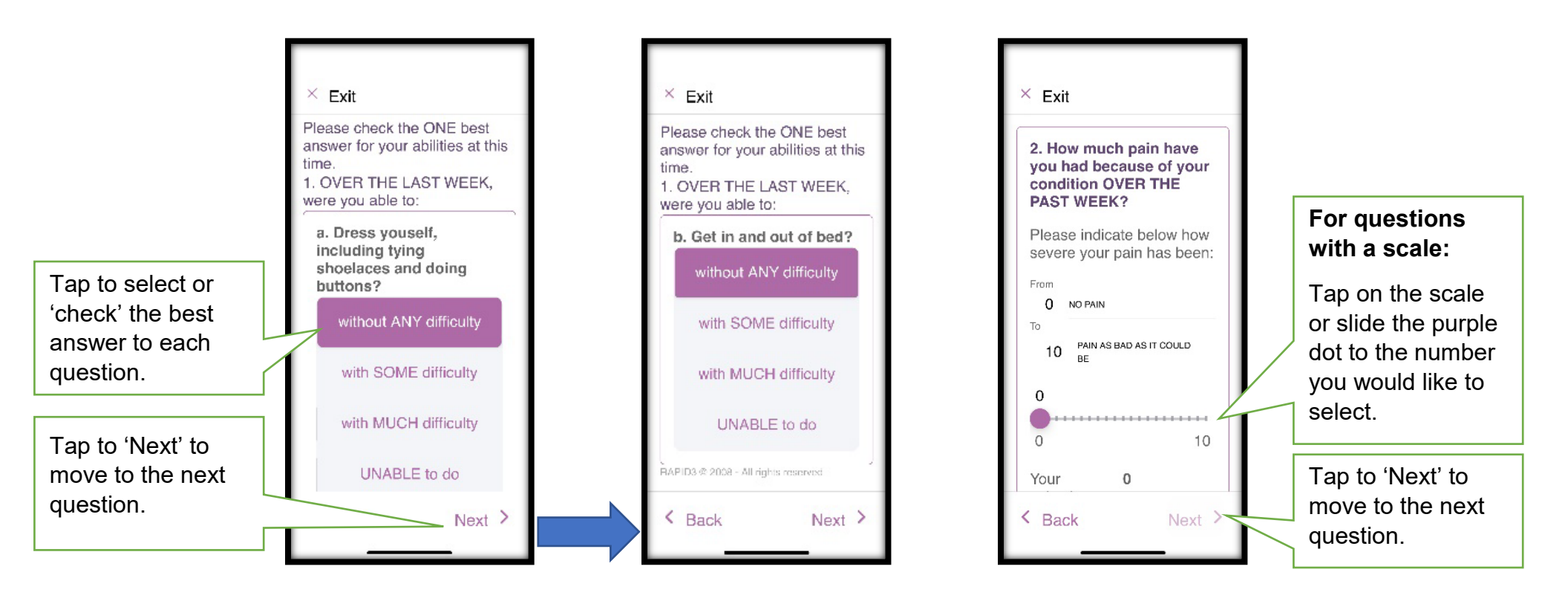

Please note that the information reported on the app is <u>not</u> sent directly to your GP, obstetrician/midwife or rheumatologist. If you need medical advice, please contact your healthcare team directly.

IRAS ID: 1009876

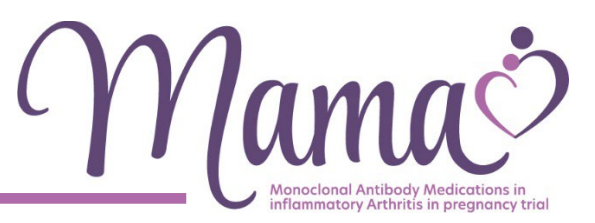

### 4. SUBMITTING A REGULAR REPORT – Submitting/editing a report:

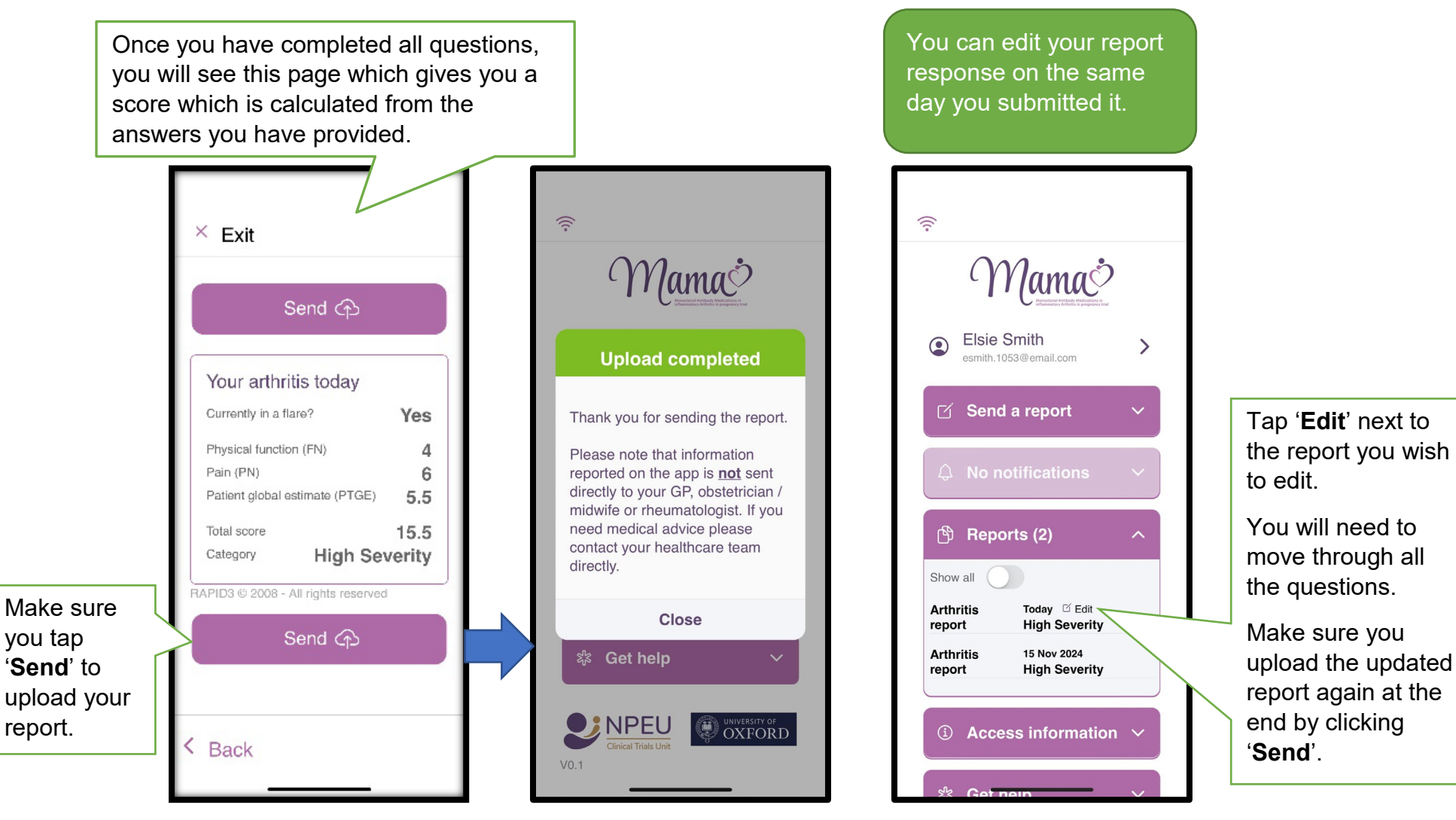

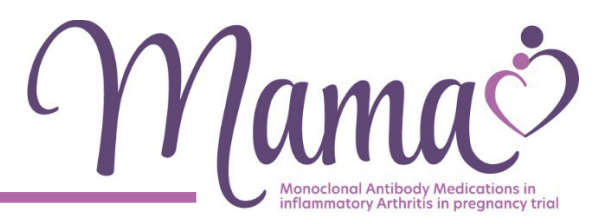

### **5. SUBMITTING A REPORT AT ANY TIME**

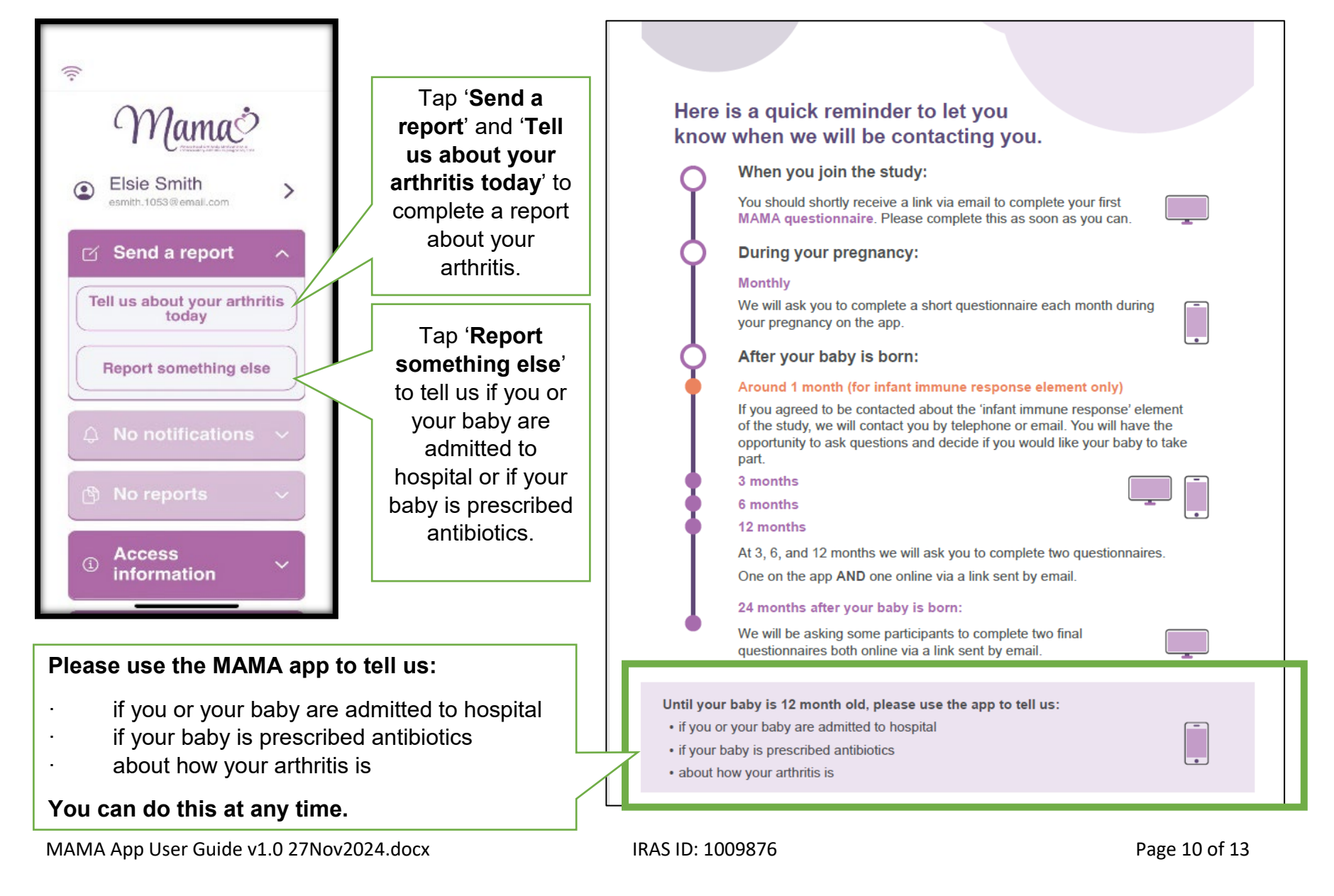

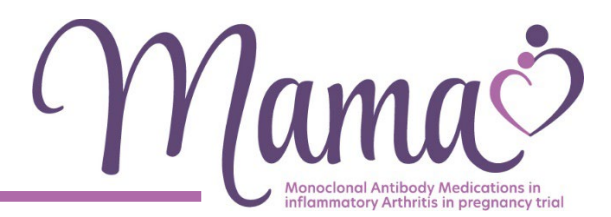

## **5. SUBMITTING A REPORT AT ANY TIME – About your arthritis**

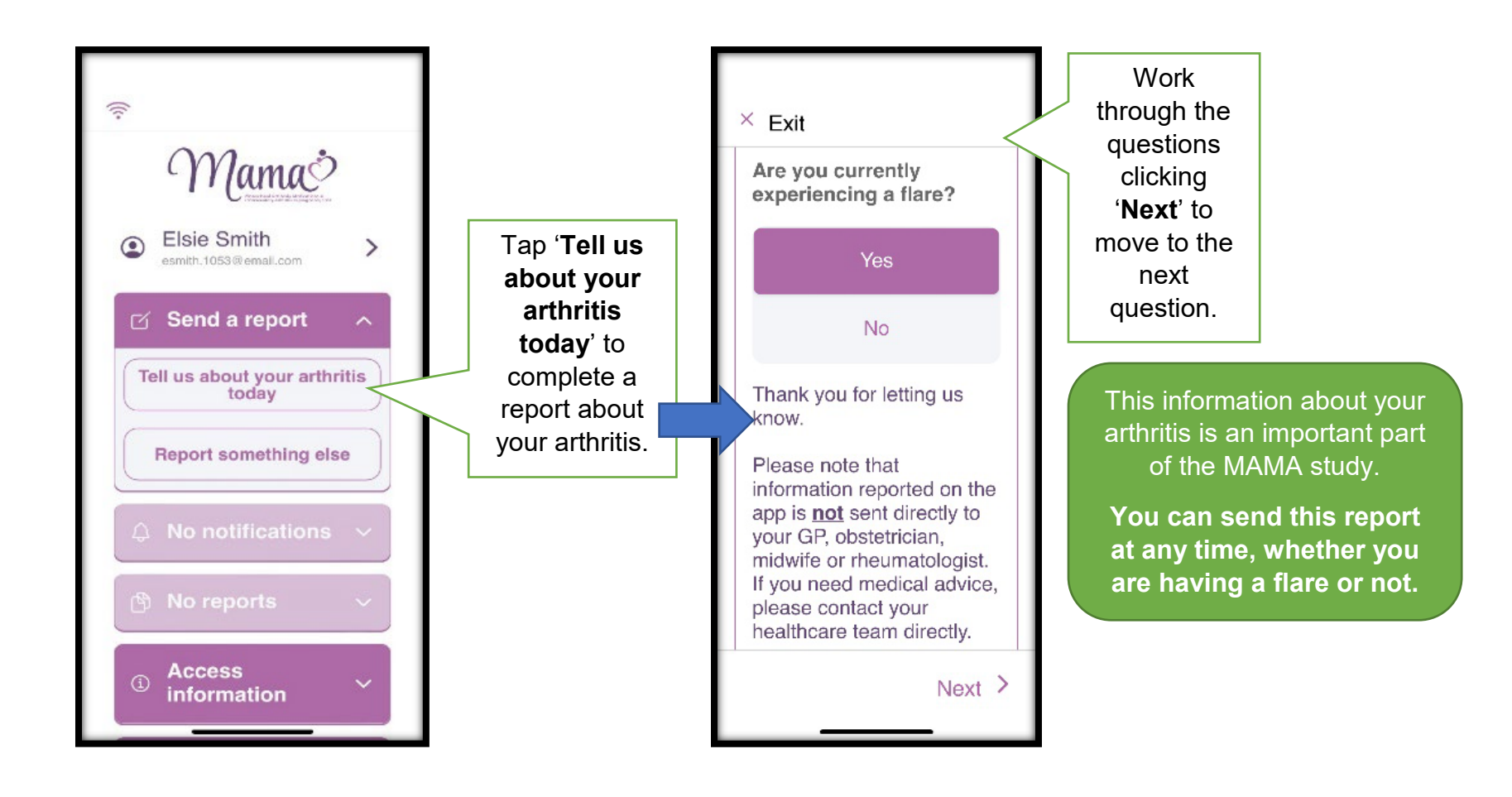

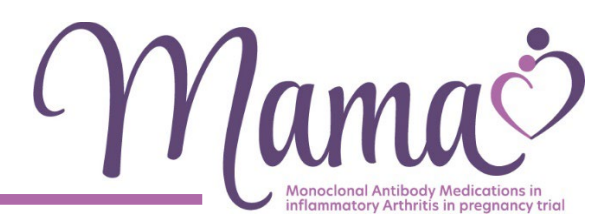

### 5. SUBMITTING A REPORT AT ANY TIME – Something else

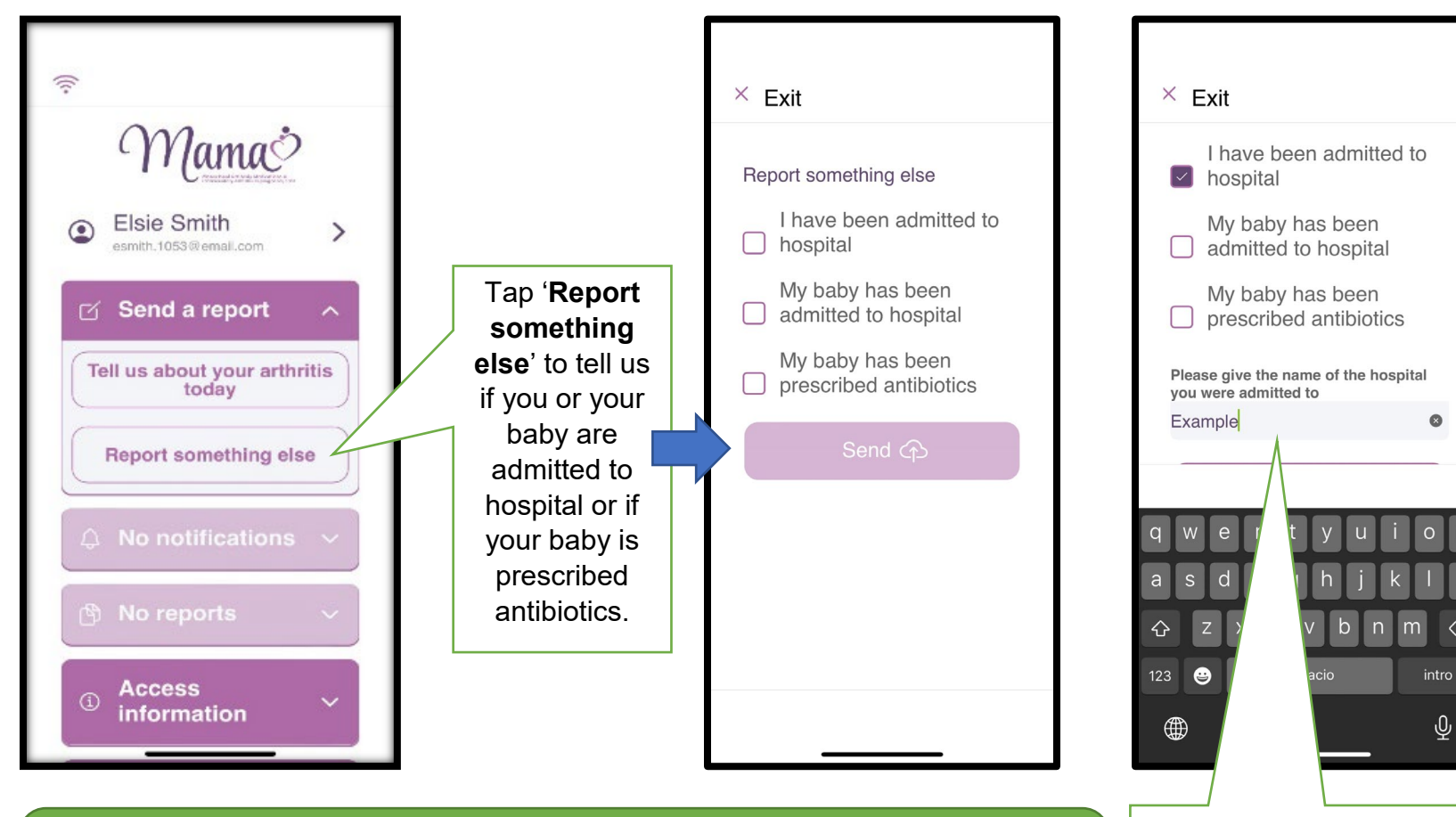

For hospital admissions you will be asked to give the name of the hospital you were admitted to. **Remember to click 'Send'.** 

This information about whether you or your baby are admitted to hospital or if your baby is prescribed antibiotics is an important part of the MAMA study.

You can send this report at any time.

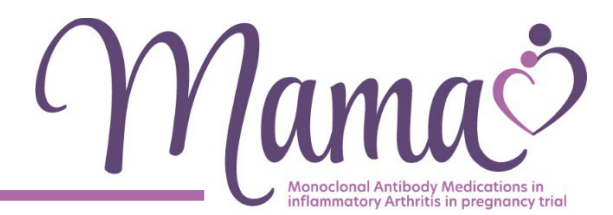

Thank you for taking part in the MAMA study.

### If you have any problems using the MAMA app please contact the MAMA Study Team

The MAMA Study Team NPEU Clinical Trials Unit National Perinatal Epidemiology Unit (NPEU) Nuffield Department of Population Health University of Oxford, Old Road Campus, Oxford OX3 7LF T: 01865 743859 E: mama@npeu.ox.ac.uk W: www.npeu.ox.ac.uk/mama

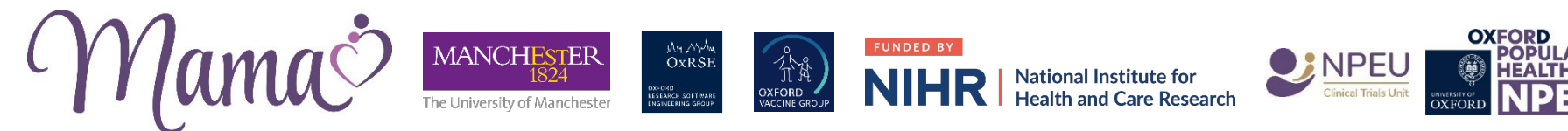

MAMA App User Guide v1.0 27Nov2024.docx

IRAS ID: 1009876

Page 13 of 13